## Install BCMA Broker and BCMA Client Software

- 1. Log on to the workstation as administrator.
- 2. Unzip Broker\_BCMA\_42.zip and locate Install.cmd within the unzipped folder.

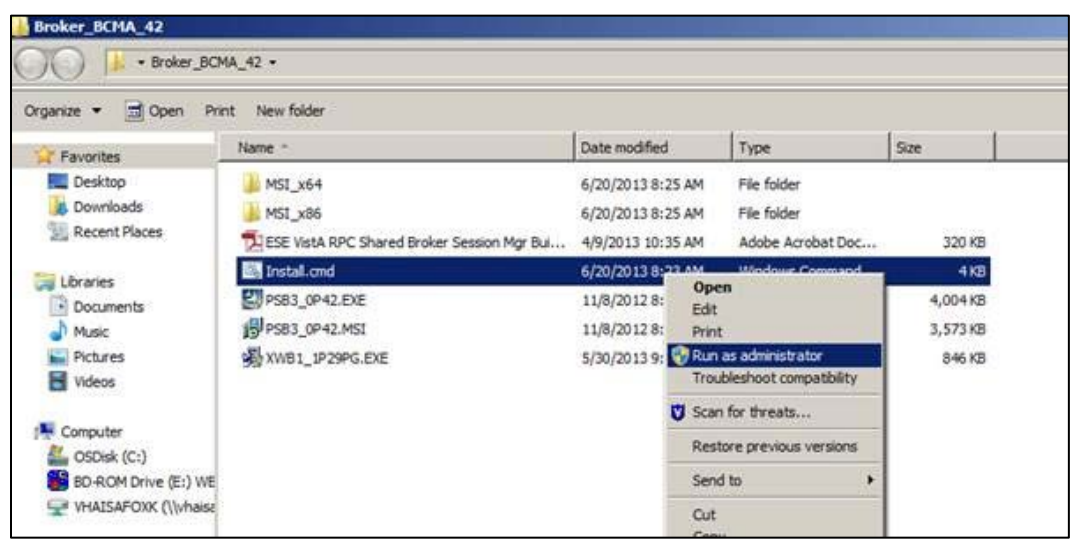

Figure 1: Windows Explorer window showing the contents of the unzipped folder

3. Right click **Install.cmd** and select **Run as administrator** (This is necessary even though you logged in as Administrator). The **Welcome** dialog (Figure 2) displays. The Broker (XWB1\_1P29PG.EXE) will be installed first.

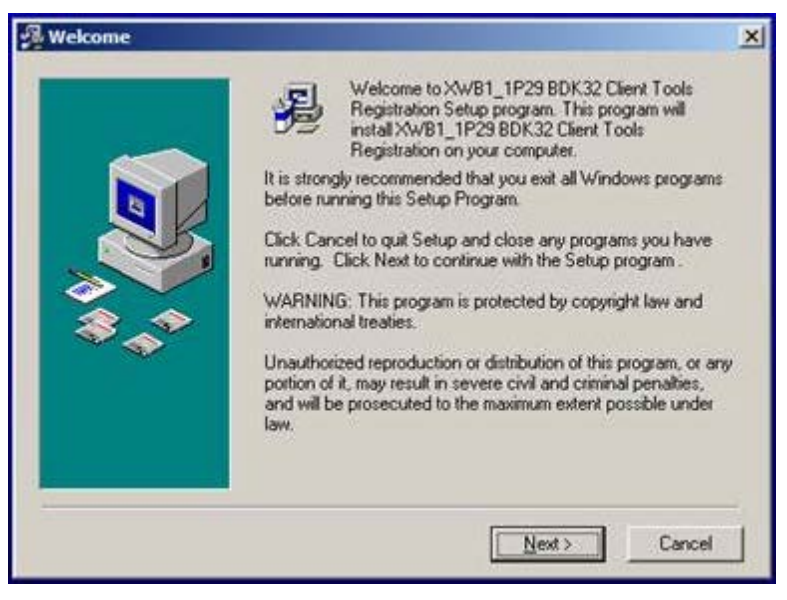

Figure 2: Installation Wizard, Welcome dialog

4. Click **Next**. The **Read Me File** dialog (Figure 3) displays.

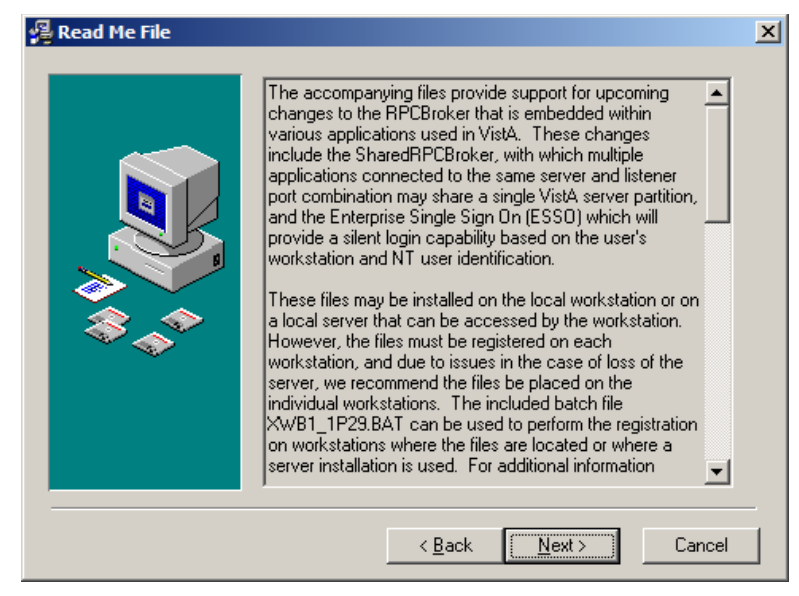

Figure 3: Installation Wizard, Read Me File dialog

5. Click Next. The Choose Destination Location dialog (Figure 4) displays.

| 😼 Choose Destination Location |                                                                                                    |  |
|-------------------------------|----------------------------------------------------------------------------------------------------|--|
|                               | Setup will install XWB1_1P29 BDK32 Client Tools Registration<br>in the following folder.<br>To install into a different folder, click Browse, and select<br>another folder.<br>You can choose not to install XWB1_1P29 BDK32 Client Tools<br>Registration by clicking Cancel to exit Setup. |  |
|                               | Destination Folder<br>C:\Program Files\Vista\Common FilesBrowse                                                                                                    |  |
|                               | < <u>B</u> ack <u>Next&gt;</u> Cancel                                                                                                    |  |

Figure 4: Installation Wizard, Choose Destination Location dialog

6. Click **Next**, accepting the default **Destination Folder** without change; do not click **Browse**. The **Start Installation** dialog (Figure 5) displays.

## **BCMA GUI Guide**

| 🚰 Start Installation |                                                                                                    | × |
|----------------------|----------------------------------------------------------------------------------------------------|---|
|                      | You are now ready to install XWB1_1P29 BDK32 Client Tools<br>Registration.<br>Press the Next button to begin the installation or the Back<br>button to reenter the installation information. |   |
|                      | < <u>B</u> ack <u>Next &gt;</u> Cancel                                                                                                    |   |

Figure 5: Installation Wizard, Start Installation dialog

7. Click **Next**. The **Installation Complete** dialog (Figure 6) displays.

| 🚇 Installation Complete |                                                                                                    | × |
|-------------------------|----------------------------------------------------------------------------------------------------|---|
|                         | XWB1_1P29 BDK32 Client Tools Registration has been<br>successfully installed.<br>Press the Finish button to exit this installation. |   |
|                         | < <u>B</u> ack <u>Finish</u> Cancel                                                                                                 |   |

Figure 6: Installation Wizard, Installation Complete dialog

- 8. Click Finish.
- 9. Wait for the following to install; these are silent background installs:
  - RPMS/VistA RPC Shared Broker Session Manager Update.
  - BCMA GUI PSB\*3\*42.
- 10. When finished (command screen closes), locate the **BCMA Client** shortcut (Figure 7) on the desktop.

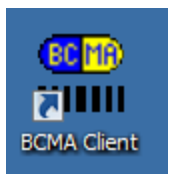

Figure 7: BCMA Client shortcut

11. Right click the **BCMA Client** shortcut to display the right click menu (Figure 8).

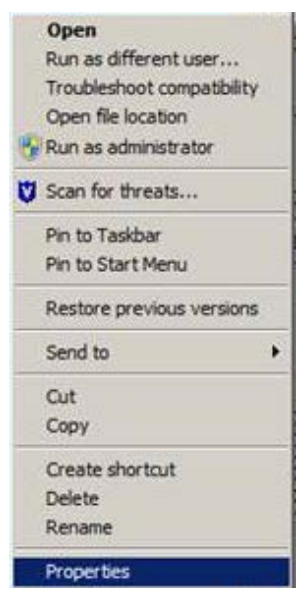

Figure 8: BCMA Client shortcut right click menu

12. Select **Properties**. The **BCMA Client Properties** dialog (Figure 9) displays.

| Security        | 1 1           | Details     | 1 1      | Previous Version | s    |
|-----------------|---------------|-------------|----------|------------------|------|
| General         |               | Shortcut    |          | Compatibility    | 7    |
| BC              | CMA Client    |             |          |                  |      |
| Target type:    | Applicatio    | n           |          |                  |      |
| Target location | BCMA          |             |          |                  |      |
| Target:         | MA.exe*       | S=Server    | DNS N    | ame/IP P=RPC Bro | oker |
| Start in:       | C:\Prod       | ram Files ( | c86)\vis | sta\BCMA\"       |      |
|                 |               |             |          |                  |      |
| Shortcut key:   | None          | None        |          |                  |      |
| Run:            | Normal window |             |          |                  |      |
| Comment:        | BCMA A        | pplication  | _        |                  |      |
| Open File L     | ocation       | Chang       | e Icon.  | . Advanced       |      |
|                 |               |             |          |                  |      |
|                 |               |             |          |                  |      |
|                 |               |             |          |                  |      |
|                 |               |             |          |                  |      |
|                 |               |             |          |                  |      |

Figure 9: BCMA Client Properties dialog, Shortcut tab

13. Leaving the existing path statement in the **Target** field unmodified, append the Server DNS Name or IP address, the RPMS RPC Broker Port number, and /NOCCOW at the end. It should look something like this:

"C:\Program Files (x86)\Vista\BCMA\BCMA.exe" S= 161.223.34.1 p=9522 /NOCCOW

where:

S = the site's fully qualified DNS name or the site's IP address.

P = the RPC Broker port number as defined in the PORT field of the RPMS RPC BROKER SITE PARAMETERS file.

14. Click **Apply**, then click **OK**.

## Install the BCMA Parameters Shortcut

The BCMA Parameters shortcut is typically installed only on the BCMA Coordinator or Pharmacy Manager's workstation. To create a shortcut to BCMApar.exe, start at the **BCMA Client Properties** dialog, **Shortcut** tab (Figure 9):

1. Click **Open File Location**. The Windows Explorer window (Figure 10) displays.

## **BCMA GUI Guide**

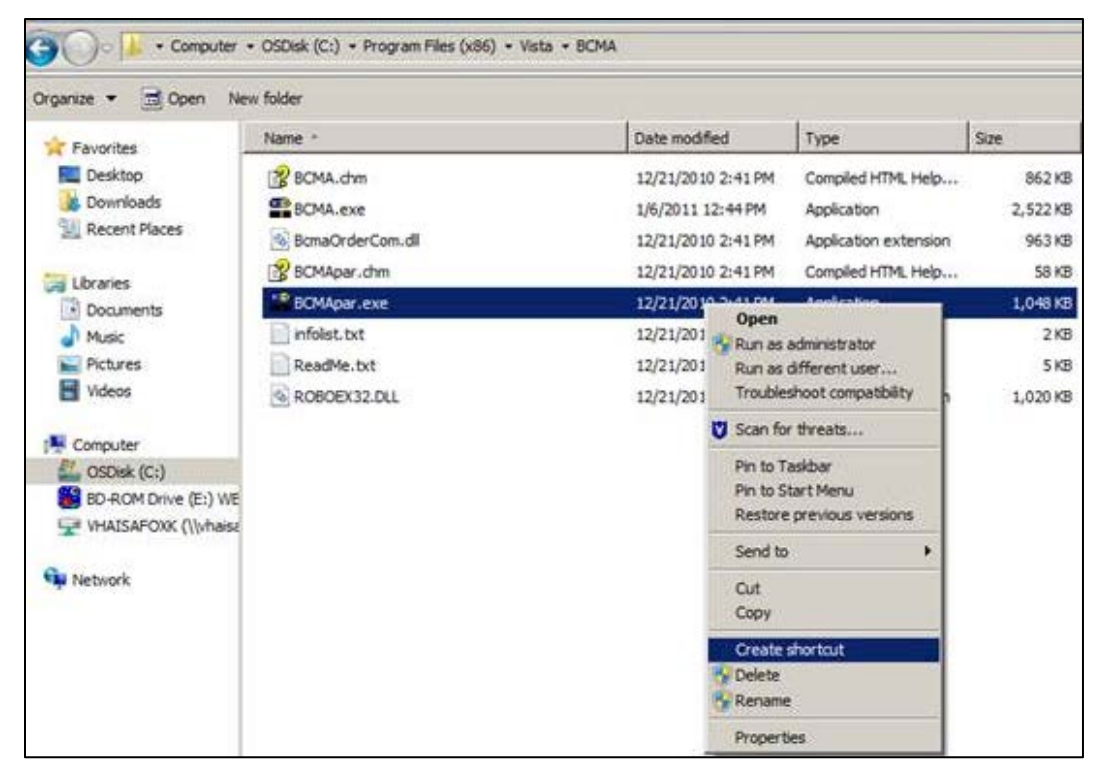

Figure 10: Windows Explorer right click menu

2. Right click BCMApar.exe and select Create shortcut.

| Shortcut |                                                                                                    |  |  |  |
|----------|----------------------------------------------------------------------------------------------------|--|--|--|
|          | Windows can't create a shortcut here.<br>Do you want the shortcut to be placed on the desktop instead? |  |  |  |
|          | <u>Y</u> es <u>N</u> o                                                                                 |  |  |  |

Figure 11: Shortcut warning dialog

- 3. If the **Shortcut** warning dialog (Figure 11) displays, click **Yes**. Otherwise, find the shortcut in the currently-opened folder and move it to the desktop.
- 4. When finished, locate the shortcut on the desktop; its name should be **Shortcut to BCMApar.exe** or **BCMApar.exe**-shortcut.
- 5. Right click the BCMA Local Parameters shortcut to display the right click menu (Figure 12).

| (          | Open                       |  |
|------------|----------------------------|--|
| F          | Run as different user      |  |
| 1          | Troubleshoot compatibility |  |
| (          | Open file location         |  |
| P.F        | Run as administrator       |  |
| <b>V</b> s | Scan for threats           |  |
| F          | Pin to Taskbar             |  |
| F          | Pin to Start Menu          |  |
| F          | Restore previous versions  |  |
| 5          | Send to                    |  |
| (          | Cut                        |  |
| (          | Сору                       |  |
| (          | Create shortcut            |  |
| 0          | Delete                     |  |
| F          | Rename                     |  |
| F          | Properties                 |  |

Figure 12: Shortcut right click menu

6. Select **Properties**. The **BCMA Local Parameters Properties** dialog (Figure 13) displays.

| BCMApar.exe - Shortcut Properties |                                           |  |  |  |
|-----------------------------------|-------------------------------------------|--|--|--|
| Security                          | Details Previous Versions                 |  |  |  |
| General                           | Shortcut Compatibility                    |  |  |  |
| BCN                               | BCMApar.exe - Shortcut                    |  |  |  |
| Target type: /                    | pplication                                |  |  |  |
| Target location: E                | BCMA                                      |  |  |  |
| <u>T</u> arget:                   | "C:\Program Files\Vista\BCMA\BCMApar.exe" |  |  |  |
| <u>S</u> tart in:                 | "C:\Program Files\Vista\BCMA"             |  |  |  |
| Shortcut key:                     | None                                      |  |  |  |
| <u>R</u> un: (                    | Normal window 💌                           |  |  |  |
| Comment:                          |                                           |  |  |  |
| Open <u>Fi</u> le Loc             | ation Change Icon Advanced                |  |  |  |
|                                   |                                           |  |  |  |
|                                   |                                           |  |  |  |
|                                   |                                           |  |  |  |
|                                   |                                           |  |  |  |
|                                   | OK Cancel Apply                           |  |  |  |

Figure 13: BCMA Local Parameters Properties dialog, Shortcut Properties tab

7. In the **Target** field, append the Server DNS Name or IP address, and the RPMS RPC Broker Port number to the existing path statement. It should look something like this:

```
"C:\Program Files (x86)\Vista\BCMA\BCMA.exe" S= 161.223.34.1 p=9522 where:
```

S = the site's fully qualified DNS name or the site's IP address.

P = the RPC Broker port number as defined in the PORT field of the RPMS RPC BROKER SITE PARAMETERS file.

8. Select the **General** tab.

| BCMA Local Parameters Properties |                                          |                       |  |
|----------------------------------|------------------------------------------|-----------------------|--|
| Security                         | Details                                  | Previous Versions     |  |
| General                          | Shortcut                                 | Compatibility         |  |
| <b>81</b> 39<br>1111             | BCMA Parameters                          |                       |  |
| Type of file:                    | Shortcut (.lnk)                          |                       |  |
| Description:                     | BCMA Site Parameters                     |                       |  |
| Location:                        | C:\Users\csaddler\Desk                   | top                   |  |
| Size:                            | 1.43 KB (1,473 bytes)                    |                       |  |
| Size on disk:                    | 4.00 KB (4,096 bytes)                    |                       |  |
| Created:                         | Thursday, September 12, 2013, 7:21:14 AM |                       |  |
| Modified:                        | Thursday, September 12, 2013, 8:52:15 AM |                       |  |
| Accessed:                        | Thursday, September 12, 2013, 7:21:14 AM |                       |  |
| Attributes:                      | Read-only Hidd                           | den A <u>d</u> vanced |  |
|                                  |                                          |                       |  |
|                                  | ОК                                       | Cancel Apply          |  |

Figure 14: BCMA Local Parameters Properties dialog, General tab

9. Type **BCMA Parameters** in the name field at the top of the tab.

10. Click **OK**.